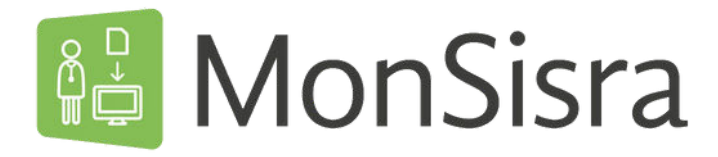

## **ARCHIVER UN MESSAGE ET FILTRER SA BOÎTE DE RÉCEPTION**

## Pour archiver un message

Rendez-vous sur le message que vous souhaitez archiver et faites un clic droit.

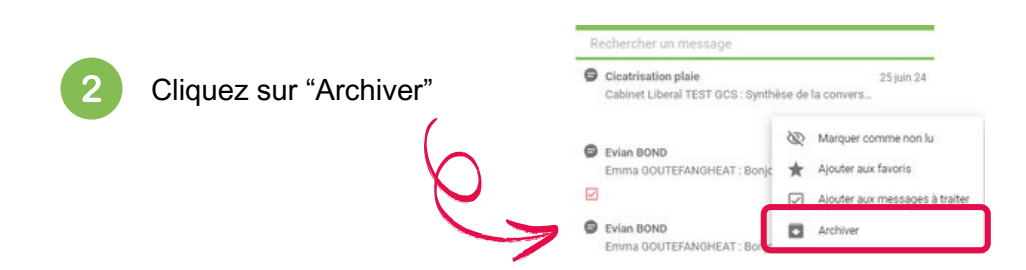

Le message disparait de votre boîte !

Vous pouvez retrouver vos messages archivées dans les boîtes "discussions archivées" de chacun de vos comptes, au niveau des Discussions et des mails MSSanté.

| Y                                                                                                    | i - Mme Sylviane PIEDALLU 👳 🚺               |                                           |
|----------------------------------------------------------------------------------------------------|---------------------------------------------|-------------------------------------------|
| Si vous souhaitez archiver l'intégralité des messages reçus d'un de vos comptes, cliquez sur Puis sur "Tout archiver" | un message<br>in plaie<br>eral TEST GCS : S | <ul> <li>Tout marquer comme lu</li> </ul> |
|                                                                                                    |                                             | Tout archiver                             |
|                                                                                                    |                                             | C Actualiser                              |

## Pour filtrer sa boîte de réception

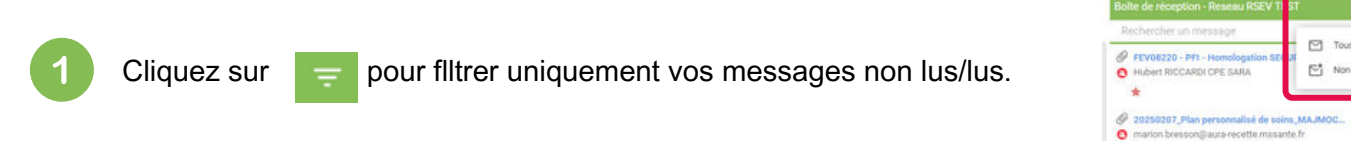

Vous pouvez retrouver l'intégralité de vos messages, y compris les messages archivés, ainsi que vos étiquettes "favoris" et "à traiter" dans chacunes de vos boîtes ou de vos comptes :

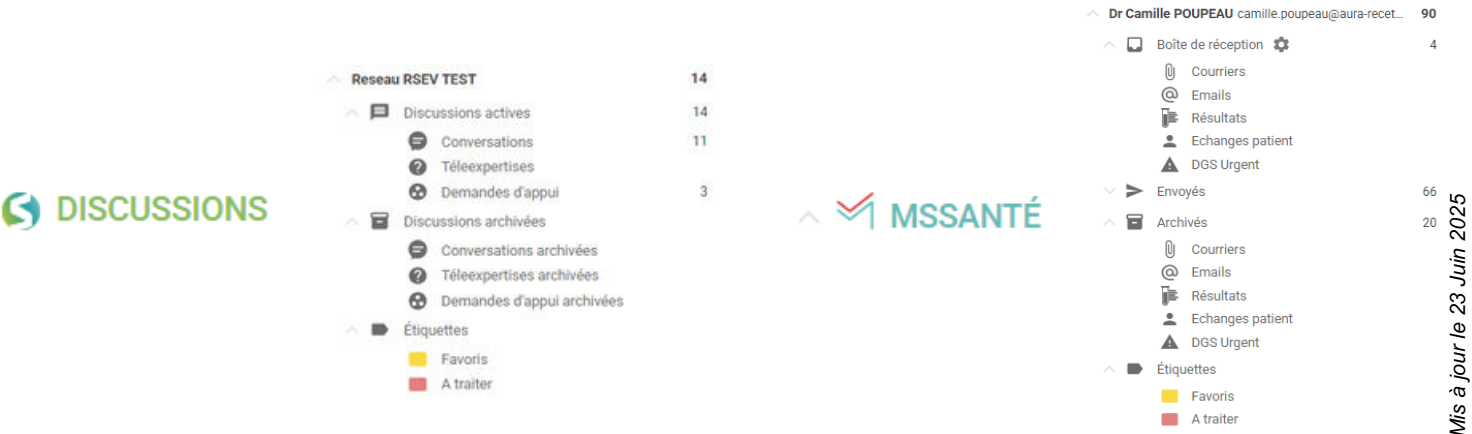

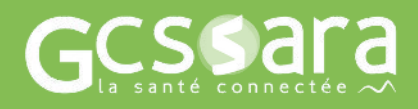

Besoin d'aide ? Contactez notre <u>assistance technique</u>,